## **IBM SPSS Statistics**

## Postup pro získání softwaru pro kvantitativní analýzu SPSS

SPSS 26 je podporováno pouze na OS Windows. Pro aktuální verze MacOS není možné SPSS nainstalovat.

Fakulta poskytuje specializovaný software zejména pro potřeby **disertačních**, **diplomových a bakalářských prac**í. U studentů magisterských a bakalářských oborů **požadujeme souhlas vedoucího práce**. Souhlas požadujeme písemný a zaslaný na <u>oit@fhs.cuni.cz</u> s kontaktem na studenta. Student/ka si následně stáhne <u>SPSS pro PC</u> a nainstaluje dle jednoduchého postupu níže.

S nainstalovaným SW si student/ka domluví konkrétní čas ve kterém OIT po osobní návštěve provede aktivaci.

Je možné provést aktivaci na dálku prostřednictvím <u>TeamVieweru</u>. On-line aktivaci provádíme každé **pondělí od 9-10 hod.** 

I zde platí nutnost předem nainstalovaného SPSS, pracovovník OIT se následně připojí na váš počítač a zadá klíč pro aktivaci.

## Instalace IBM SPSS Statistics

- 1, Stáhnout a rozbalit instalační soubory z adresy https://www.fhs.cuni.cz/SPSS.zip
- 2, V adresáři SPSS26-Windows spustit setup.exe a následně klepnout na Install IBM SPSS Statistcis 26
- 3, U okna s "Licensed Materials..." klepněte na Next.
- 4, Zaškrtnout souhlas s ujednáním a klepnout na Next
- 5, Instalovat IBM® SPSS® Statistics Essentials for Python zaškrtnout Yes a následně Next
- 6, Odsouhlasit licenci k Python a klepnout na Next
- 7 Odsouhlasit licenci k IBM SPSS Statistics Essentials for Python 26.0 (Tool) a klepnout na Next
- 8, Nechat defaultní adresář pro instalaci a klepnout na Next
- 9, Následně klepnout na Install